Valable pour AbulÉdu PRO et PLM

Certaines différences peuvent apparaître selon que vous utilisez la version PRO ou la version PLM. Mais dans l'ensemble, l'utilisation du webadmin se fait de la même manière.

## **Configuration de Mozilla Firefox sous GNU/Linux**

- Lancez Firefox
- ouvrez le menu Édition, puis les Préférences :

## ×

dans les Préférences, cliquez sur Paramètres de connexion :

## ×

• Choisissez URL de configuration automatique, et saisissez l'URL suivante : http://servecole/proxy/config.pac (remplacez «servecole» par le nom de votre serveur AbulÉdu si vous l'avez changé) :

## ×

• Une fois ceci validé et les fenêtres de préférences fermées, vous pouvez surfer sur Internet en toute sécurité, les sites indésirables sont filtrés du mieux possible.

From: https://docs.abuledu.org/ - La documentation d'AbulÉdu

Permanent link: https://docs.abuledu.org/abuledu/administrateur/configfirefoxlinux?rev=1166044894

Last update: 2016/01/21 12:08

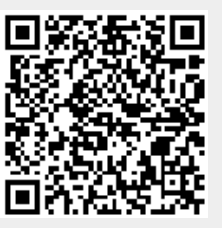

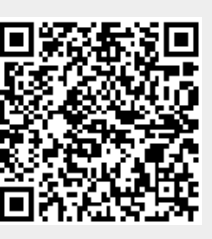